## Configuração do Windows 7 para acesso a rede sem fio : cefetmg

1º Clique no menu iniciar >> Painel de controle >> Central de rede e compartilhamento. No canto superior esquerdo, na parte azulada, clique no link "Gerenciar redes sem fio".

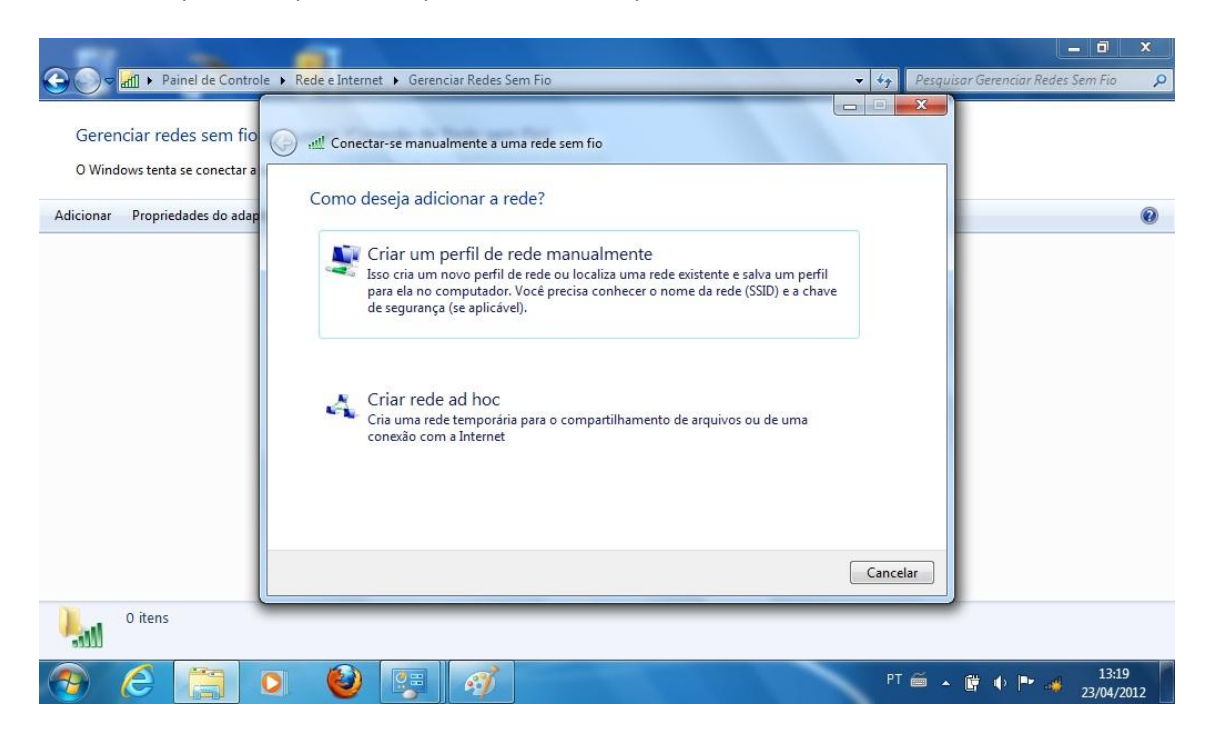

**2º** Clique em "Adicionar", e logo após na caixa que se abrir, clique em "Criar um perfil de rede manualmente". Crie o perfil "cefetmg" conforme figura abaixo.

| Digite as informaçõ   | ies da rede sem fio que       | e deseja adicion      | ar            |
|-----------------------|-------------------------------|-----------------------|---------------|
| Nome da rede:         | cefetmg                       |                       |               |
| Tipo de segurança:    | WPA2-Enterprise               | •                     |               |
| Tipo de criptografia: | AES                           | •]                    |               |
| Chave de Segurança:   |                               | 🗌 🗌 Ocult             | ar caracteres |
| 📝 Iniciar esta conexã | o automaticamente             |                       |               |
| Conectar mesmo        | que a rede não esteja transmi | tindo                 |               |
| Aviso: com esta o     | pção, a privacidade do comp   | utador poderá estar e | em risco.     |

Concluída a criação do perfil, clique em "Alterar configurações de conexão".

**3º** A caixa que irá surgir possui 2 abas, "conexão" e "segurança". A guia "conexão" deixe como está, clique na guia "segurança" e configure conforme a figura abaixo.

| Lonexao                                     | Segurança |                 |   |
|---------------------------------------------|-----------|-----------------|---|
| Tipo de segurança:<br>Tipo de criptografia: |           | WPA2-Enterprise | • |
|                                             |           | AES             | • |
|                                             |           |                 |   |
|                                             |           |                 |   |

**4º** Após está configuração, primeiro clique no botão "Configurações" que fica de frente ao item "Escolha um método de autenticação de rede". Irá abrir uma caixa como esta abaixo:

| conectar:                                                                                             |                                                                                                    |                                   |                                                                                                    |                   |
|----------------------------------------------------------------------------------------------------|----------------------------------------------------------------------------------------------------|-----------------------------------|----------------------------------------------------------------------------------------------------|-------------------|
| Validar ce                                                                                            | rtificado do servido                                                                                               | r                                 |                                                                                                    |                   |
| Conecta                                                                                               | -se a estes servido                                                                                                | res:                              |                                                                                                    |                   |
| Autoridades                                                                                           | de certificação raiz                                                                                               | confiáveis:                       |                                                                                                    |                   |
| AddTru                                                                                                | t External CA Root                                                                                                 |                                   |                                                                                                    |                   |
| Autorida                                                                                              | de Certificadora Ra                                                                                                | aiz Brasileira v2                 |                                                                                                    | E                 |
| Baltimor                                                                                              | e CyberTrust Root                                                                                                  |                                   |                                                                                                    | 1                 |
| Class 3                                                                                               | Public Primary Certi                                                                                               | fication Authority                |                                                                                                    |                   |
| CyberLi                                                                                               | nk.com(Test)                                                                                                    |                                   |                                                                                                    |                   |
| DigiCert                                                                                              | Assured ID Root C                                                                                                  | A                                 |                                                                                                    |                   |
| DigiCert                                                                                              | Global Root CA                                                                                                    |                                   |                                                                                                    | τ.                |
| •                                                                                                    | 11                                                                                                    | 1                                 |                                                                                                    | •                 |
| autorida                                                                                              | les de certificação (                                                                                              | confiáveis.                       | SCI VIQUI ES                                                                                                    | 00                |
| lecionar Mét<br>enha segura                                                                           | odo de Autenticaçã<br>(EAP-MSCHAP v2)                                                                              | 0:                                | <ul> <li>Conf</li> </ul>                                                                                                    | igurar.           |
| lecionar Mét<br>enha segura<br>] Ativar Reco<br>] Impor Proto                                         | odo de Autenticaçã<br>(EAP-MSCHAP v2)<br>nexão Rápida<br>:ção de Acesso à Ru                                       | o:<br>ede                         | Conf                                                                                                    | igurar.           |
| lecionar Mét<br>enha segura<br>Ativar Reco<br>Impor Protu<br>Desconecta<br>Habilitar Pr<br>Identidade | odo de Autenticaçã<br>(EAP-MSCHAP v2)<br>nexão Rápida<br>;ção de Acesso à Ri<br>r se o servidor não<br>vacidade de | o:<br>=de<br>tiver TLV com ligaçi | Conf     Conf     Conf | igurar<br>ografia |

Conforme a figura acima desmarque as opções "Validar certificado do servidor", e também a opção "Ativar Reconexão Rápida". Logo abaixo clique no botão "Configurar..." de frente ao item "Selecionar Método de Autenticação". Na caixinha que surgir, desmarque a opção conforme a figura abaixo, e clique no botão "OK", em seguida clique novamente no botão "OK" da caixa "Propriedades EAP Protegidas".

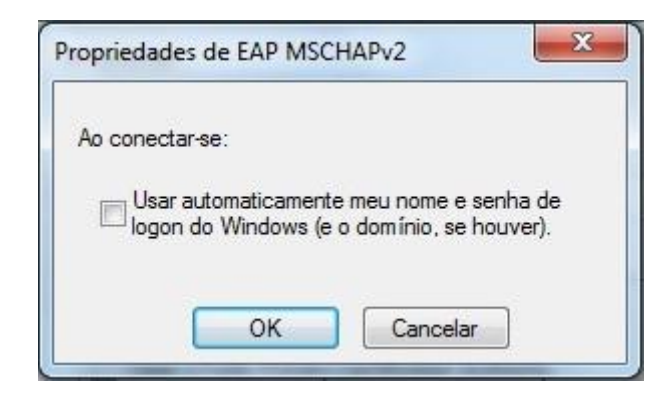

**5º** Após concluído o 4º passo, você estará de volta na caixa "Propriedades de rede sem fio". Agora então é a vez de clicar no botão "Configurações avançadas". Marque a opção "Especificar o modo de autenticação", e logo após escolha "Autenticação de usuário", conforme a figura abaixo. Depois de tudo pronto pode clicar no botão "OK".

| Autenticação de usuário                                         | Salvar credenciais       |  |  |
|-----------------------------------------------------------------|--------------------------|--|--|
| Excluir credenciais para todos os usuários                      |                          |  |  |
| Habilitar logon único para esta rede                            | e                        |  |  |
| Executar imediatamente antes                                    | do logon de usuário      |  |  |
| 💿 Executar imediatamente após o                                 | o logon de usuário       |  |  |
| Atraso máximo (segundos):                                       | 10                       |  |  |
| Permitir que caixas de diálogo a exibidas durante o logon único | adicionais sejam         |  |  |
| Esta rede usa LANs separadas<br>autenticação de máquina e de    | virtuais para<br>usuário |  |  |
|                                                                 |                          |  |  |
|                                                                 |                          |  |  |
|                                                                 |                          |  |  |

Após todas estas configurações, seu computador já está preparado para se conectar a rede sem fio "cefetmg", que está destinada aos professores e técnicos administrativos.

Todas estas configurações são necessárias para seguir o projeto de padronização da rede de computadores de todos os campi do CEFET-MG. Agora você poderá utilizar o seu login e senha em qualquer campus do CEFET-MG.

Toda vez que for solicitado login e senha para conectar a rede sem fio, efetue o login como no sistema acadêmico (Qualidata).